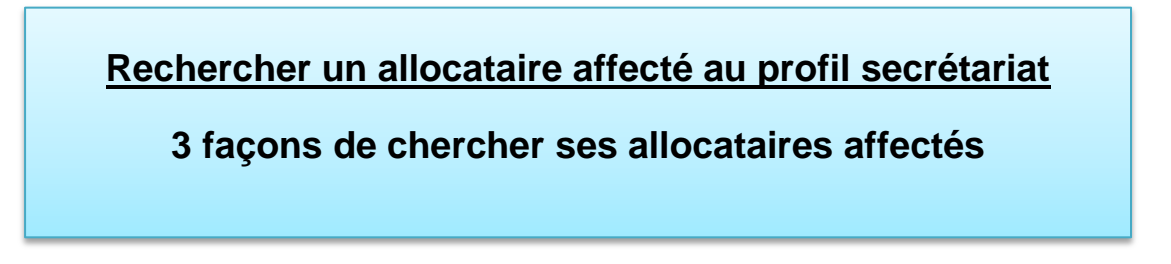

## Méthode 1. La plus rapide : en passant par la recherche directe de l'allocataire

a. Soit en tapant son nom/prénom dans le champ « Recherche globale » de la page d'accueil de Viesion, ici encadré en rouge, puisque si un allocataire a été affecté au Secrétariat de votre structure, ou à l'un de vos collègues, vous y avez accès et vous pouvez donc le trouver :

| <b>Viesion</b>                   | ≡ | 🕞 Gestion 🗸 | 🕞 Infocentre 🗠 | 🔩 Outils 🗸 | 🚯 Configuration ~ | ? |
|----------------------------------|---|-------------|----------------|------------|-------------------|---|
| Q Recherche globale              |   |             |                |            |                   |   |
| Mes Alertes Favorites            |   |             |                |            |                   |   |
| Contrats qui arrivent à échéance |   |             | 874            |            |                   |   |
|                                  |   |             |                |            |                   |   |
|                                  |   |             |                |            |                   |   |
|                                  |   |             |                |            |                   |   |
|                                  |   |             |                |            |                   |   |
| Prendre un<br>rendez-vous        |   |             |                |            |                   |   |
| avec un<br>bénéficiaire          |   |             |                |            |                   |   |

b. Soit en passant par Gestion > Bénéficiaires > puis en tapant son nom dans le champ « Affiner la recherche » :

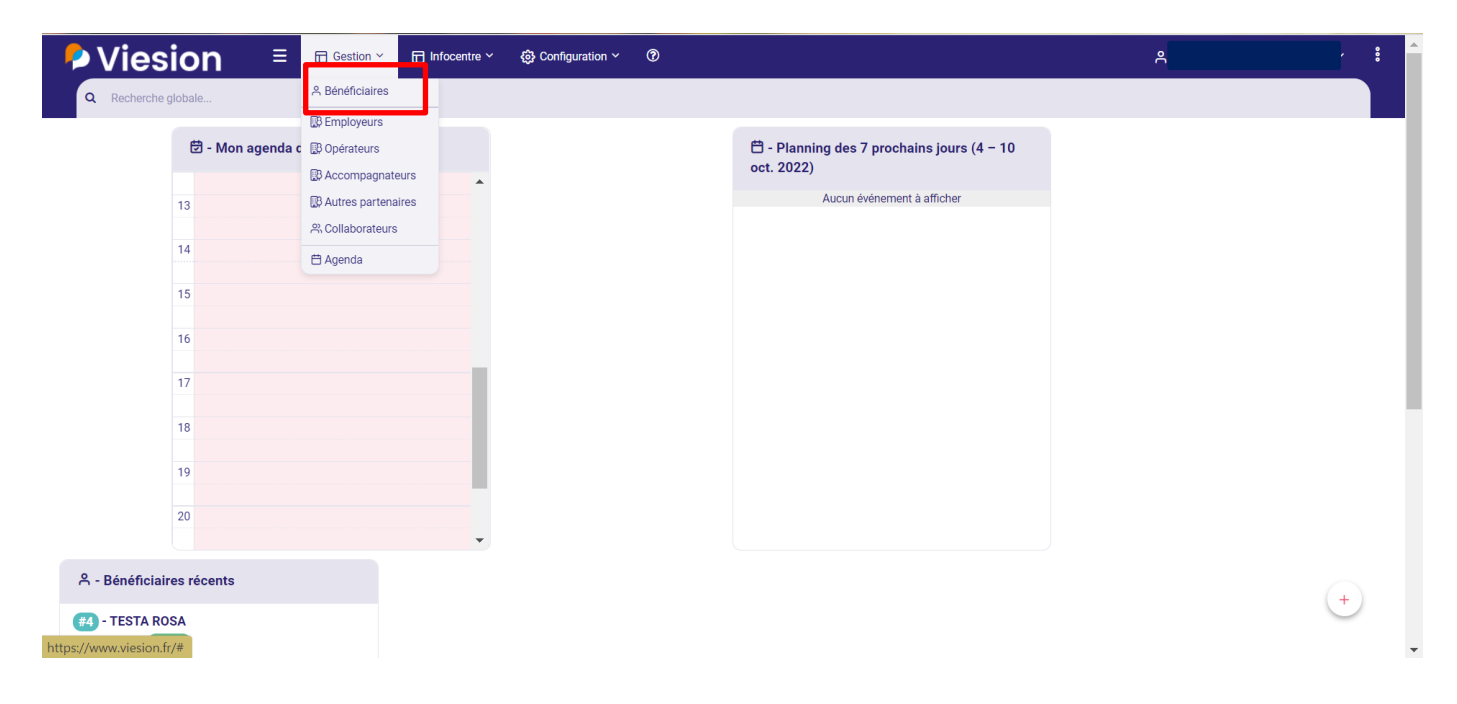

| Viesion                        |                        | 🗇 Infocentre Y 🚯 Configuration Y   | · 0              |       |                   | ٩                 | · · ·                        |
|--------------------------------|------------------------|------------------------------------|------------------|-------|-------------------|-------------------|------------------------------|
|                                | Recherche de bénéficie | aires (consultés récemment en prem | ier)             |       |                   | 1007 résultats    |                              |
| Affiner la recherche           | Dossier Nom            | Prénom                             | Nom de naissance | Sexe  | Situations        | Date de naissance | + Nouveau bénéficiaire       |
| Nom, nom de naissance, prénom, | 000004 TESTA           | ROSA                               |                  | Femme | Entrée Accomp RSA | 11/04/2000        |                              |
| Référent                       |                        |                                    |                  |       |                   | 28/08/1968        | Fusion                       |
| Dispositifs                    |                        |                                    |                  |       |                   | 01/07/1971        | Modèle                       |
| Prescripteur                   |                        |                                    |                  |       |                   | 31/10/1990        | Seulement les éléments sélec |
| Difficultés                    |                        |                                    |                  |       |                   | 01/01/1976        | Créer un document            |
| Entretiens                     |                        |                                    |                  |       |                   | 28/02/1978        |                              |
| Communes                       |                        |                                    |                  |       |                   | 01/04/1967        | Historique de recherche      |
| Caractéristiques               |                        |                                    |                  |       |                   | 09/08/1962        | Recharger une recherche      |
| Dossiers                       |                        |                                    |                  |       |                   | 26/05/1965        | Rechercher                   |
| Ouverts                        |                        |                                    |                  |       |                   | 23/08/1998        | Enregistrer la recherche     |
| C Réinitialiser                |                        |                                    |                  |       |                   | 30/01/1972        | Nom de l'enregistrement      |
|                                |                        |                                    |                  |       |                   | 11/08/1969        |                              |
|                                |                        |                                    |                  |       |                   | 10/10/10/5        | La Critères                  |
|                                |                        |                                    |                  |       |                   | 12/12/1905        | Rapport                      |
|                                |                        |                                    |                  |       |                   | 28/05/1967        |                              |

## Méthode 2. Celle qui permet de connaître la date d'affectation : en passant par l'onglet Collaborateur

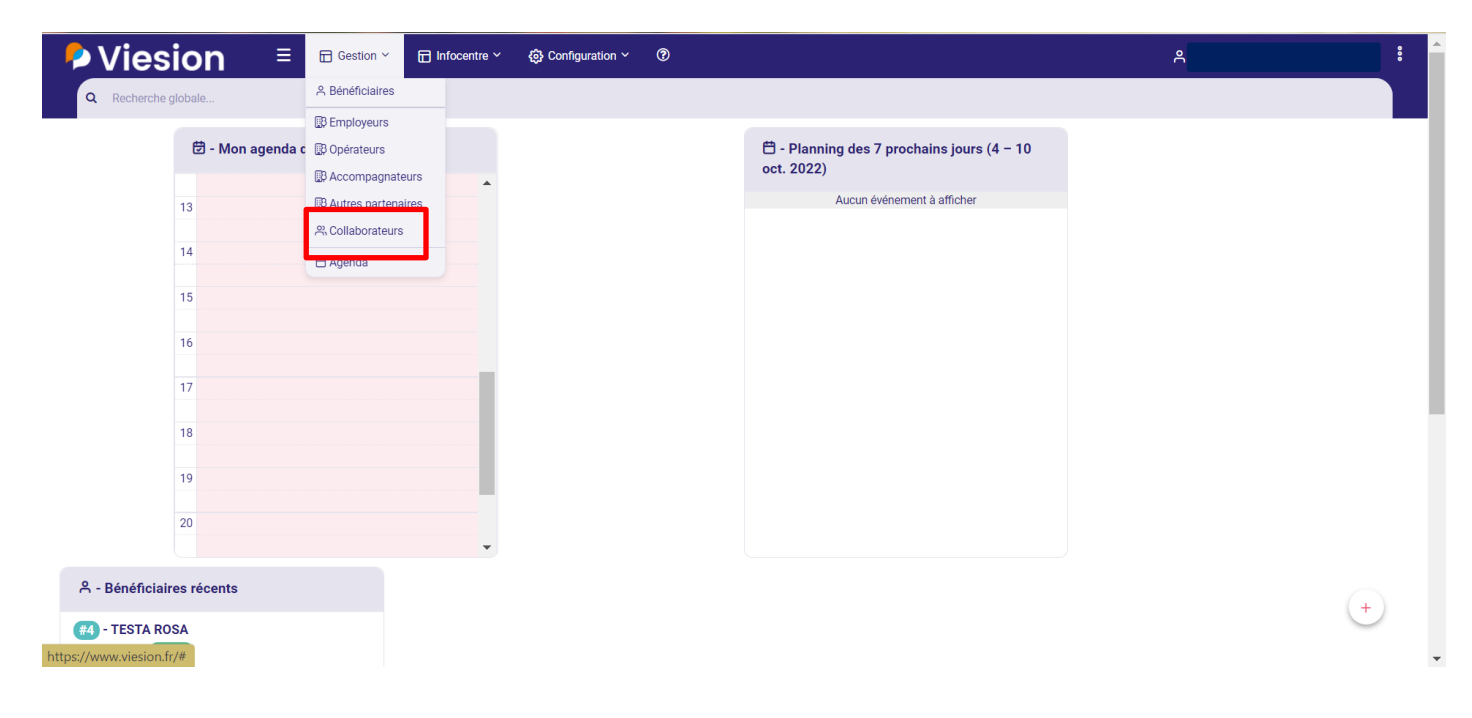

Dans le champ de gauche, il faut compléter avec le Secrétariat et au moins les premières lettres de votre structure, comme ci-dessous, dans l'encadré rouge :

| Ҏ Viesion              | ☴ 🖬 Gestion × 🛱 Infocentre × 🧐 Configuration × 💿                       |             |                 | ٩            |
|------------------------|------------------------------------------------------------------------|-------------|-----------------|--------------|
|                        | Recherche de collaborateur                                             |             |                 | 43 résultats |
| Affiner la recherche   | Raison Sociale                                                         | Nom         | Prénom          | Téléphone    |
| secrétariat a          | SCIC IFAD                                                              | Secrétariat | SCIC            | 0467736405   |
| Téléphone              | ACCES                                                                  | SECRETARIAT | ACCES           |              |
| Téléphone              | ACTEURS                                                                | SECRETARIAT | ACTEURS         |              |
| Email                  | AMS GRAND SUD                                                          | SECRETARIAT | AMS GRAND SUD   |              |
| Email                  | APIJE                                                                  | SECRETARIAT | APIJE           |              |
| Type de la structure   | ASSOCIATION TRAIT D'UNION (ATU)                                        | SECRETARIAT | ATU             |              |
| Type de la structure   | CENTRE ABC                                                             | SECRETARIAT | CENTRE ABC      |              |
| Inclure les désactivés | CIDFF HERAULT                                                          | SECRETARIAT | CIDFF           |              |
| 2 Réinitialiser        | FONDESPIERRE RH                                                        | SECRETARIAT | FONDESPIERRE RH |              |
|                        | ASSOCIATION DEFI                                                       | SECRETARIAT | DEFI            | 0467160041   |
|                        | GAMMES ALISE                                                           | SECRETARIAT | GAMMES          |              |
|                        | ASSOCIATION GUTENBERG                                                  | SECRETARIAT | GUTENBERG       |              |
|                        | INSTITUT DE FORMATION D INSERTION ET D INGENIEURIE PEDAGOGIQUE (IFIIP) | SECRETARIAT | IFIIP           |              |
|                        | INSTEP OCCITANIE                                                       | SECRETARIAT | INSTEP          |              |
|                        | ISCAP                                                                  | SECRETARIAT | ISCAP           |              |

Vous cliquez sur votre Secrétariat, ici l'APIJE pour l'exemple, la page collaborateur Secrétariat s'ouvre, et nous rappelons à nouveau que vous ne devez pas toucher ces mentions, compléter les coordonnées, etc. Les Secrétariats sont des collaborateurs fictifs qui nous servent uniquement à vous affecter vos allocataires. Le prochain clic doit se faire sur « Affectation » :

| Ҏ Viesion                      |                      | @ Configuration ∽ ⑦ ද   | :                          |
|--------------------------------|----------------------|-------------------------|----------------------------|
|                                | ₿ - #196 - APIJE ¥   |                         |                            |
| 🚯 - Chercher un accompagnateur |                      |                         | Enregistrer × Annuler      |
| Raison Sociale, Siret Q        | APIJE SECRETARIAT    |                         |                            |
| Description                    | Identité             |                         | Rapport                    |
| A Collaborateurs               | Civilité             | Sélectionner un élément | Rapport                    |
| ≔ Caractéristiques             | Nom *                | SECRETARIAT             | Editer le rapport          |
| 🐯 Visites                      | Prénom               | APIJE                   | Supprimer le collaborateur |
| R Collab. en charge du suivi   | A                    |                         |                            |
| Documents                      | Adresse              |                         |                            |
| Affectation                    | Commune              | Ville ou code postal    |                            |
|                                | Adresse              | N* répét. Vole          |                            |
|                                | Complément d'adresse | Complément d'adresse    |                            |
|                                | Coordonnées          |                         |                            |
|                                | Téléphone            |                         |                            |
|                                | Mobile               |                         |                            |
|                                | Email                |                         |                            |

Sur la page des affectations, on trouve :

| Viesion                        | 😑 🖬 Gest   | ion Y 🕞 Infocent | re Y 🚯 Configuration Y 🔞 |                     | ዳ                                        |                        | : |   |
|--------------------------------|------------|------------------|--------------------------|---------------------|------------------------------------------|------------------------|---|---|
|                                | ₿ - #196 - | APIJE (MONTPEI   | LLIER) ¥                 |                     | Accompagnateurs > Liste des affectations |                        |   |   |
| 🔀 - Chercher un accompagnateur |            |                  |                          |                     |                                          | Filtres                |   | 1 |
| Raison Sociale, Siret Q        | Affectatio | ns               |                          |                     | 705 résultats                            | comme référent d'étape |   |   |
| Description                    | Dossier    | Nom              | Prénom                   | Début d'affectation | Référent ↓ <del>,</del> 2                | Affectations en cours  |   |   |
| R Collaborateurs               | 017175     |                  |                          | 03/10/2022          | SECRETARIAT APIJE                        |                        |   |   |
| ≔ Caractéristiques             | 049631     |                  |                          | 03/10/2022          | SECRETARIAT APIJE                        |                        |   |   |
| 🐯 Visites                      | 010612     |                  |                          | 03/10/2022          | SECRETARIAT APIJE                        |                        |   |   |
| 📯 Collab. en charge du suivi   | 016731     |                  |                          | 29/09/2022          | SECRETARIAT APIJE                        |                        |   |   |
| 🕒 Documents                    | 037370     |                  |                          | 29/09/2022          | SECRETARIAT APIJE                        |                        |   |   |
| Affectation                    | 044912     |                  |                          | 29/09/2022          | SECRETARIAT APIJE                        |                        |   |   |
|                                | 049602     |                  |                          | 28/09/2022          | SECRETARIAT APIJE                        |                        |   |   |
|                                | 049594     |                  |                          | 28/09/2022          | SECRETARIAT APIJE                        |                        |   |   |
|                                | 049586     |                  |                          | 27/09/2022          | SECRETARIAT APIJE                        |                        |   |   |
|                                | 049584     |                  |                          | 27/09/2022          | SECRETARIAT APIJE                        |                        |   |   |
|                                | 014400     |                  |                          | 27/09/2022          | SECRETARIAT APIJE                        |                        |   |   |
|                                | 011996     |                  |                          | 27/09/2022          | SECRETARIAT APIJE                        |                        |   |   |
|                                | 046557     |                  |                          | 26/09/2022          | SECRETARIAT APIJE                        |                        |   |   |

1. Il faut absolument filtrer sur « comme référent d'étape »

2. Vous pouvez cliquer sur l'entête « Référent » pour que les affectations soient bien triées, et que celles du Secrétariat soient regroupées

Cette méthode est intéressante parce qu'elle vous permet de connaître la date à laquelle on vous a affecté ces allocataires. Si vous cliquez sur l'entête « Début d'affectation », les dates sont triées par ordre chronologique ou de la plus récente à la plus ancienne

## Méthode 3. Celle qui permet d'éditer une liste Excel : en affinant la recherche

Configuration V ≡ Gestion > 🖬 Infocentre 🗸 ? Viesion 유 Bénéficiaires 🔁 - Mon agenda c 🚯 Opérateurs 🛱 - Planning des 7 prochains jours (4 - 10 oct. 2022) Accompagnateurs 🚯 Autres partenaires Aucun événement à afficher 13 2% Collaborateurs 14 🗄 Agenda 15 16 17 18 19 20 A - Bénéficiaires récents + #4 - TESTA ROSA https://www.viesion.fr/#

Il faut aller dans Gestion > Bénéficiaires :

Par défaut, vous verrez tous les dossiers qui sont suivis par vous-mêmes, l'un de vos collègues, ou qui ont été affectés au Secrétariat de votre structure :

| 👂 Viesio                 | on         | ≡   | 🖬 Gest    | ion Y    | Infocentre >   |                    | ation ~  | 0                |       |                   |   | ٩                 | · :                          |
|--------------------------|------------|-----|-----------|----------|----------------|--------------------|----------|------------------|-------|-------------------|---|-------------------|------------------------------|
|                          |            | Rec | herche de | e bénéfi | ciaires (consi | ultés récemment en | premier) |                  |       |                   |   | 1007 résultats    |                              |
| Affiner la recherche     |            |     | Dossier   | Nom      |                | Préi               | nom      | Nom de naissance | Sexe  | Situations        |   | Date de naissance | + Nouveau bénéficiaire       |
| Nom, nom de naissance, p | orénom, n' |     | 000004    | TESTA    | A              | ROS                | A        |                  | Femme | Entrée Accomp RSA | 3 | 11/04/2000        |                              |
| Référent                 | <          |     | 007463    |          |                |                    |          |                  |       |                   |   | 28/08/1968        | Fusion                       |
| Dispositifs              | <          |     | 009964    |          |                |                    |          |                  |       |                   |   | 01/07/1971        | Modèle                       |
| Prescripteur             | <          |     | 007460    |          |                |                    |          |                  |       |                   |   | 31/10/1990        | Seulement les éléments sélec |
| Difficultés              | <          |     | 042386    |          |                |                    |          |                  |       |                   |   | 01/01/1976        | Créer un document            |
| Entretiens               | < <        |     | 010120    |          |                |                    |          |                  |       |                   |   | 28/02/1978        |                              |
| Communes                 | <          |     | 007257    |          |                |                    |          |                  |       |                   |   | 01/04/1967        | Historique de recherche      |
| Caractéristiques         | <          |     | 009923    |          |                |                    |          |                  |       |                   |   | 09/08/1962        | Recharger une recherche      |
| Dossiers                 |            |     | 009945    |          |                |                    |          |                  |       |                   |   | 26/05/1965        | Rechercher                   |
| Ouverts                  | -          |     | 049048    |          |                |                    |          |                  |       |                   |   | 23/08/1998        | Enregistrer la recherche     |
| C Réinitialiser          |            |     | 007461    |          |                |                    |          |                  |       |                   |   | 30/01/1972        | Nom de l'enregistrement      |
|                          |            |     | 008437    |          |                |                    |          |                  |       |                   |   | 11/08/1969        | Critères                     |
|                          |            |     | 006389    |          |                |                    |          |                  |       |                   |   | 12/12/1965        |                              |
|                          |            |     | 016636    |          |                |                    |          |                  |       |                   |   | 28/05/1967        | Rapport                      |

En l'espèce, ce qui nous intéresse ici, c'est de vous expliquer comment accéder aux affectations faites sur le Secrétariat de votre structure. Vous allez donc utiliser le champ « Référent », en cliquant sur cette flèche pour l'ouvrir si besoin :

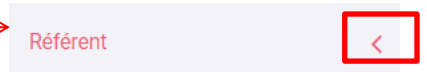

Vous allez y sélectionner votre Secrétariat, a priori inutile de compléter le champ « Structure » puisque vous n'avez par défaut accès qu'aux suivis de votre structure :

| 👂 Viesion                        | ≡   | 🖬 Gestie  | on Y 🔂 Infocentre  | e Y 🚯 Configuration Y         | 0                |       |                   | ٩                 | · •                               |
|----------------------------------|-----|-----------|--------------------|-------------------------------|------------------|-------|-------------------|-------------------|-----------------------------------|
|                                  | Rec | herche de | bénéficiaires (cor | nsultés récemment en premier) |                  |       |                   | 1007 résultats    |                                   |
| Affiner la recherche             |     | Dossier   | Nom                | Prénom                        | Nom de naissance | Sexe  | Situations        | Date de naissance | + Nouveau bénéficiaire V          |
| Nom, nom de naissance, prénom, n |     | 000004    | TESTA              | ROSA                          |                  | Femme | Entrée Accomp RSA | 11/04/2000        |                                   |
| Référent                         |     | 007463    |                    |                               |                  |       |                   | 28/08/1968        | Fusion                            |
| Structure                        |     | 009964    |                    |                               |                  |       |                   | 01/07/1971        | Modèle                            |
| Référent                         |     | 007460    |                    |                               |                  |       |                   | 31/10/1990        | Seulement les éléments sélec      |
| secré                            |     | 042386    |                    |                               |                  |       |                   | 01/01/1976        | Créer un document                 |
|                                  |     | 010120    |                    |                               |                  |       |                   | 28/02/1978        |                                   |
| ACTEURS                          |     | 007257    |                    |                               |                  |       |                   | 01/04/1967        | Historique de recherche           |
| ACTEURS SECRETARIAT              |     | 009923    |                    |                               |                  |       |                   | 09/08/1962        | Recharger une recherche           |
| AMS GRAND SUD                    |     | 009945    |                    |                               |                  |       |                   | 26/05/1965        | Rechercher                        |
| AMS GRAND SUD<br>SECRETARIAT     |     | 049048    |                    |                               |                  |       |                   | 23/08/1998        | Enregistrer la recherche          |
| Etapoo                           |     | 007461    |                    |                               |                  |       |                   | 30/01/1972        | Nom de l'enregistrement           |
| Communes                         |     | 008437    |                    |                               |                  |       |                   | 11/08/1969        | Critères                          |
| Caractéristiques                 |     | 006389    |                    |                               |                  |       |                   | 12/12/1965        |                                   |
| Dossiers                         |     | 016636    |                    |                               |                  |       |                   | 28/05/1967        | Rapport                           |
|                                  |     | 000066    |                    |                               |                  |       |                   | 15/12/1071        | Editer la liste des bénéficiaires |

Avec cette méthode, vous n'avez pas la date de l'affectation comme on l'a vu pour la méthode précédente

Celle-ci a l'avantage de vous permettre d'éditer une liste Excel de ces affectations : en effet, en bas à droite vous trouverez « Editer la liste des bénéficiaires », dans cet export, vous retrouverez des informations qui pourraient vous être utiles dans votre organisation : n° de dossier Viesion, identité de l'allocataire, coordonnées, etc. :

| Viesion                          | ≡   | Gestion      | n Y 📅 Infocentre Y | <br>්රි Config | uration ~ ⑦      |      |            | ٩                 | ÷                                 |
|----------------------------------|-----|--------------|--------------------|----------------|------------------|------|------------|-------------------|-----------------------------------|
|                                  | Red | cherche de b | 3                  |                |                  |      |            |                   |                                   |
| Affiner la recherche             |     | Dossier      | Nom 🗄              | Prénom         | Nom de naissance | Sexe | Situations | Date de naissance | + Nouveau bénéficiaire 🗸          |
| Nom, nom de naissance, prénom, n |     | 011996       |                    |                |                  |      |            | 28/08/1975        |                                   |
| Référent 🗸                       |     | 014173       |                    |                |                  |      |            | 06/05/1976        | Fusion                            |
| Structure                        |     |              |                    |                |                  |      |            |                   | Modèle                            |
| APIJE SECRETARIAT X              |     |              |                    |                |                  |      |            |                   | Seulement les éléments sélec      |
| comme référent d'étape           |     |              |                    |                |                  |      |            |                   | Créer un document                 |
| Tous                             |     |              |                    |                |                  |      |            |                   |                                   |
| Dispositifs <                    |     |              |                    |                |                  |      |            |                   | Historique de recherche           |
| Prescripteur <                   |     |              |                    |                |                  |      |            |                   | Recharger une recherche           |
| Difficultés <                    |     |              |                    |                |                  |      |            |                   | Rechercher                        |
| Entretiens <                     |     |              |                    |                |                  |      |            |                   | Enregistrer la recherche          |
| Etapes <                         |     |              |                    |                |                  |      |            |                   | Nom de l'enregistrement           |
| Communes <                       |     |              |                    |                |                  |      |            |                   | Critères bénéficiaires            |
| Caractéristiques <               |     |              |                    |                |                  |      |            |                   |                                   |
| Dossiers                         |     |              |                    |                |                  |      |            |                   | Rapport                           |
| https://www.viesion.fr           |     |              |                    |                |                  |      |            |                   | Editer la liste des bénéficiaires |